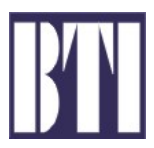

mBSC081921-12 ISSUE 2

# mBSC081921-12 Multi-Band, Multi-Standard, Multi-Carrier Coverage System

**Operation Manual** 

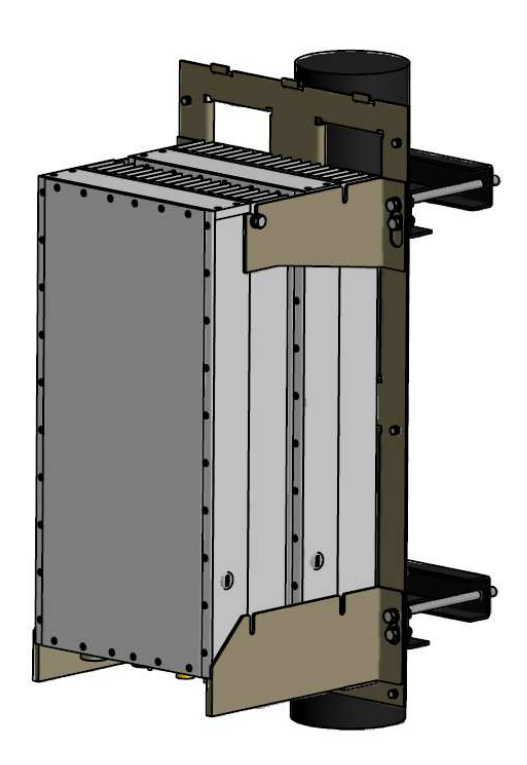

# COPYRIGHT

This document is the Operation Manual for Bravo Tech Inc. mBSC system. Bravo Tech Inc. reserves the right to change the contents without prior notice. No part of this document may be reproduced or utilized. © 2009, Bravo Tech Inc, All Rights Reserved

#### **REVISION HISTORY**

| Issue No. | Description              | Date          |
|-----------|--------------------------|---------------|
| 1         | Initial Draft            | Dec. 15, 2009 |
| 2         | Update the specification | Jan. 18, 2010 |

### **TABLE OF CONTENTS**

| Со  | Content Page                                          |  |  |  |  |  |
|-----|-------------------------------------------------------|--|--|--|--|--|
| 1   | ntroduction4                                          |  |  |  |  |  |
| 2   | hoery of operation                                    |  |  |  |  |  |
|     | .1 System Overview                                    |  |  |  |  |  |
|     | .2 Basic System Components                            |  |  |  |  |  |
|     | .3 Host Unit Description                              |  |  |  |  |  |
|     | 2.3.1 Basic Functions of HU                           |  |  |  |  |  |
|     | 2.3.2 HU Interface Ports Description                  |  |  |  |  |  |
|     | .4 Remote Unit Description                            |  |  |  |  |  |
|     | 2.4.1 Basic Functions of RU                           |  |  |  |  |  |
|     | 2.4.2 RU Interface Ports Description                  |  |  |  |  |  |
| 3   | 12 Job Specifications                                 |  |  |  |  |  |
| 5   | 1 Software Installation 13                            |  |  |  |  |  |
|     | 2 System Start-Up Procedure with NMS                  |  |  |  |  |  |
|     | 3 Read and Edit the current system setting parameters |  |  |  |  |  |
|     | .4 Read and Modify the System Gain Budget             |  |  |  |  |  |
|     | .5 Check Alarm Status for the system                  |  |  |  |  |  |
|     | .6 Check the Major performance for the system         |  |  |  |  |  |
| 4   | ntenna Mount environment                              |  |  |  |  |  |
| 5   | cc warning                                            |  |  |  |  |  |
| 6   | ustomer Contact information                           |  |  |  |  |  |
| Fig | 2-1. System Overview Structure                        |  |  |  |  |  |
| Fig | 2-2. Host Unit                                        |  |  |  |  |  |
| Fig | e 2-3. User Interface of Host Unit                    |  |  |  |  |  |
| Fig | 2-4. 3 Remote Unit Assembly Without Solar Shell       |  |  |  |  |  |
| Fig | 2-5. 3 Remote Unit Assembly With Solar Shell          |  |  |  |  |  |
| Fig | 2-6. User Interface of Remote Unit                    |  |  |  |  |  |
| Fig | e 3-1. User Login Window                              |  |  |  |  |  |
| Fig | e 3-2. Advanced User Login Window 13                  |  |  |  |  |  |

© 2009, Bravo Tech Inc.

Page 2

| Content                                                   | Page |
|-----------------------------------------------------------|------|
| Figure 3-3. Network Management System Main Window         | 14   |
| Figure 3-4. Configuration of IP Address                   | 14   |
| Figure 3-5. System Configruation Window                   |      |
| Figure 3-6. Define the District                           |      |
| Figure 3-7. Reult window after Defining District          | 16   |
| Figure 3-8. Add the Host Unit in the System configuration |      |
| Figure 3-9. Result Window after adding HU                 | 17   |
| Figure 3-10. Add the Remote Unit below the Host Unit Tree | 17   |
| Figure 3-11. Completion of the System Configuration       |      |
| Figure 3-12. Read the current setting for teh system      |      |
| Figure 3-13. Modify the parameters for the system         | 19   |
| Figure 3-14. Modify the parameters for the system         |      |
| Figure 3-15. Read the current Alarm Status                | 21   |
| Figure 3-16. Change the Alarm Setting                     | 21   |
| Figure 3-17. Check the system performance                 |      |
| Table 2-1 Romote Unit User Interface                      | 6    |
| Table 2-1. Remote Unit User Interface                     | 0    |
| Table 2-2. INCLUDE UTIL USEL ITILETIALE                   | 9    |
| Table 2-3. Theorematical the Equipment Code               |      |
|                                                           |      |

# **SAFETY CAUTIONS**

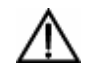

**Danger:** Danger is used to indicate the presence of a harzard that will cause server personal injury or substantial property damage if the harzard is not abvoided.

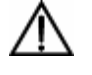

**Warning:** Warning is used to indicate the presence of a harzard that can cause server personal injury or substantial property damage if the harzard is not abvoided.

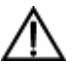

**Caution**: Caution is used to indicate the presence of a harzard that will or can cause minor personal injury or substantial property damage if the harzard is not abvoided.

#### **Glossary and Acronyms**

The acronyms and abbreviations used in this manual are detailed in the following list.

- mBSC Multi-Band, Multi-System, Multi-Carrier
  - HU Host Unit
  - RU Remote Unit
  - **FIU** Fiber optic Interface Unit
  - **BIU** Base station Interface Unit
  - **RCU** Remote Control Unit
  - **PSU** Power Supply Unit
  - NMS Network Management System

© 2009, Bravo Tech Inc.

Page 3

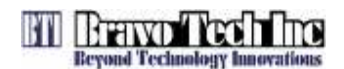

#### **1** INTRODUCTION

This document provides the basic description, application and configuration for Bravo Tech Inc. mBSC081921-12 system. Throughout this publication,

#### 2 THOERY OF OPERATION

#### 2.1 System Overview

mBSC081921-12 is the economic and convenient coverage solution of DAS system which has a fiber transport. The system consists of HU (Host unit) and RU (Remote unit). The HU is mounted in a 19" rack and are intend for use indoor environment. The RU can work in outdoor environment. The output power of the RU is 40W. The transport between HU and RU is fiber optic. The downlink and uplink optical signal are duplex so there is only one fiber needed.

#### 2.2 Basic System Components

The basic components of Bravo Tech Inc. mBSC system and their functions are shown in Figure 2-1. A basic mBSC system consists of a Host Unit (HU) and a Remote Unit (RI). The Host unit has multiple slot assembly that mounts in a standard equipment rack. The RU consists of multiple electronic and optical modules for supporting multiple Standards, which mounts in outdoor wall or pole. Control and monitoring functions are provided by the Network Management System (NMS).

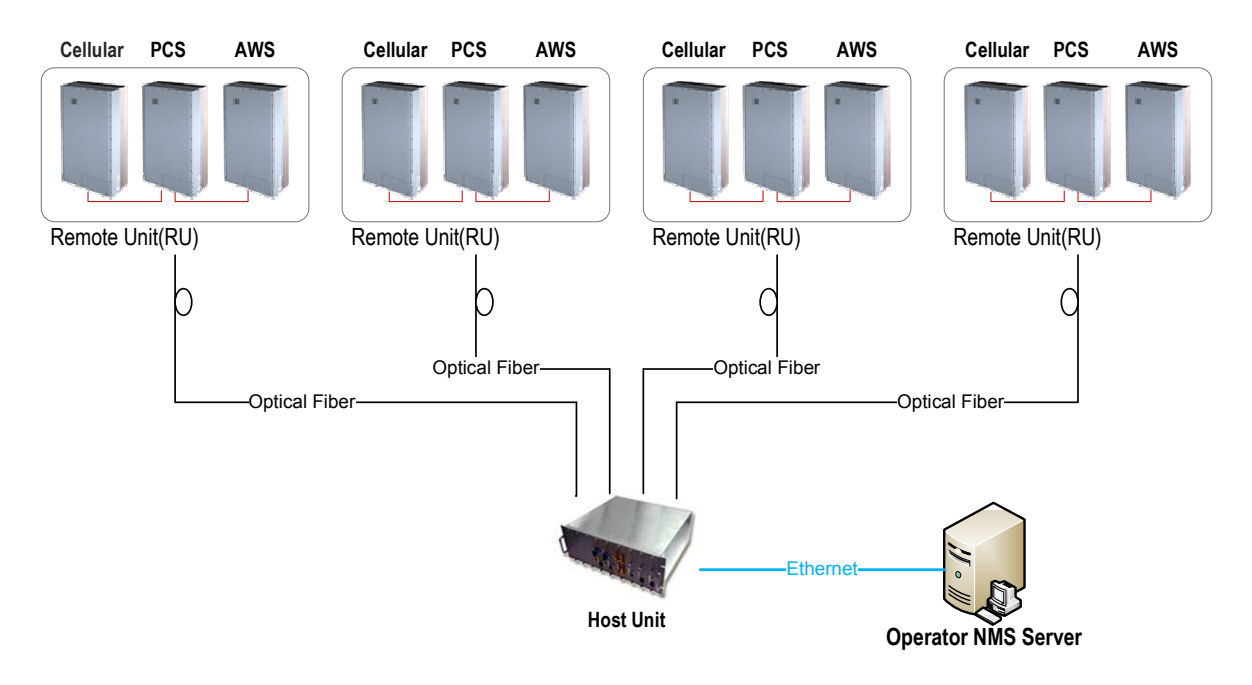

Figure 2-1. System Overview Structure

#### 2.3 Host Unit Description

The HU, shown in Figure 2-3, consists of RF conditioning units (BIU) and optical TRX modules (FIU). HU combines the 3 band downlink RF signals from BTS and converters them to optical signal. At the same time, HU converts the uplink optical signals to RF signals and splits and filters out 3 band RF signals.

© 2009, Bravo Tech Inc.

Page 4

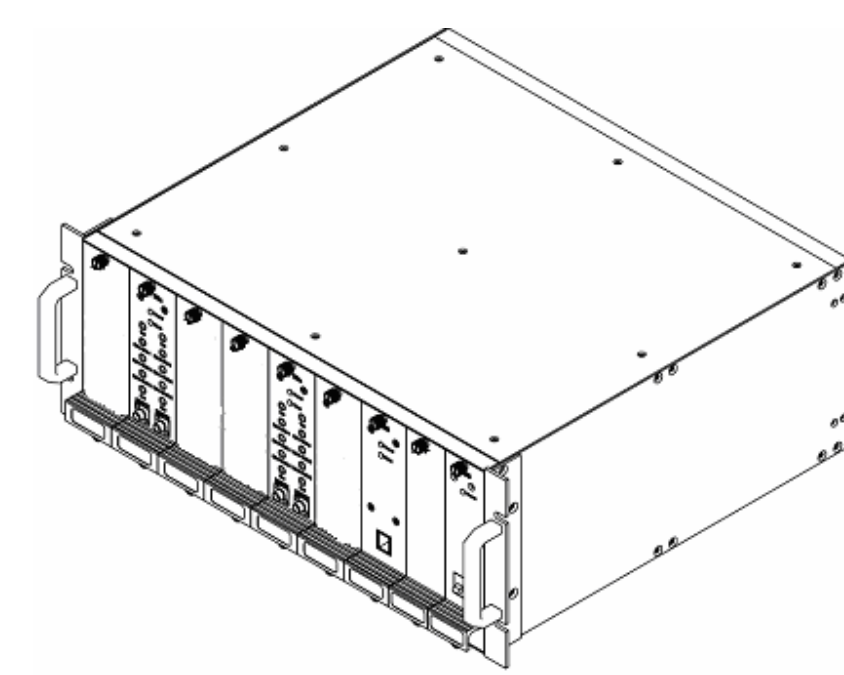

Figure 2-2. Host Unit

#### 2.3.1 Basic Functions of HU

BH

Brawd' (CC)

HU provides the following basic functions.

- BIU (Base station Interface Unit): RF interface module with Base Station
- **FIU** (Fiber optic Interface Unit): Optical TRX module. Convert RF signals to Optic signals
- RCU (Remote Control Unit): Ethernet Interface module for Network Management Software
- **PSU** (Power Supply Unit): Power Supply unit for providing DC power to BIU, FIU and RCU module

#### 2.3.2 HU Interface Ports Description

Each interface port, shown in Figure 3, is described in below Table 1.

© 2009, Bravo Tech Inc.

Page 5

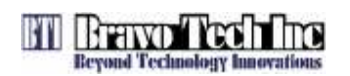

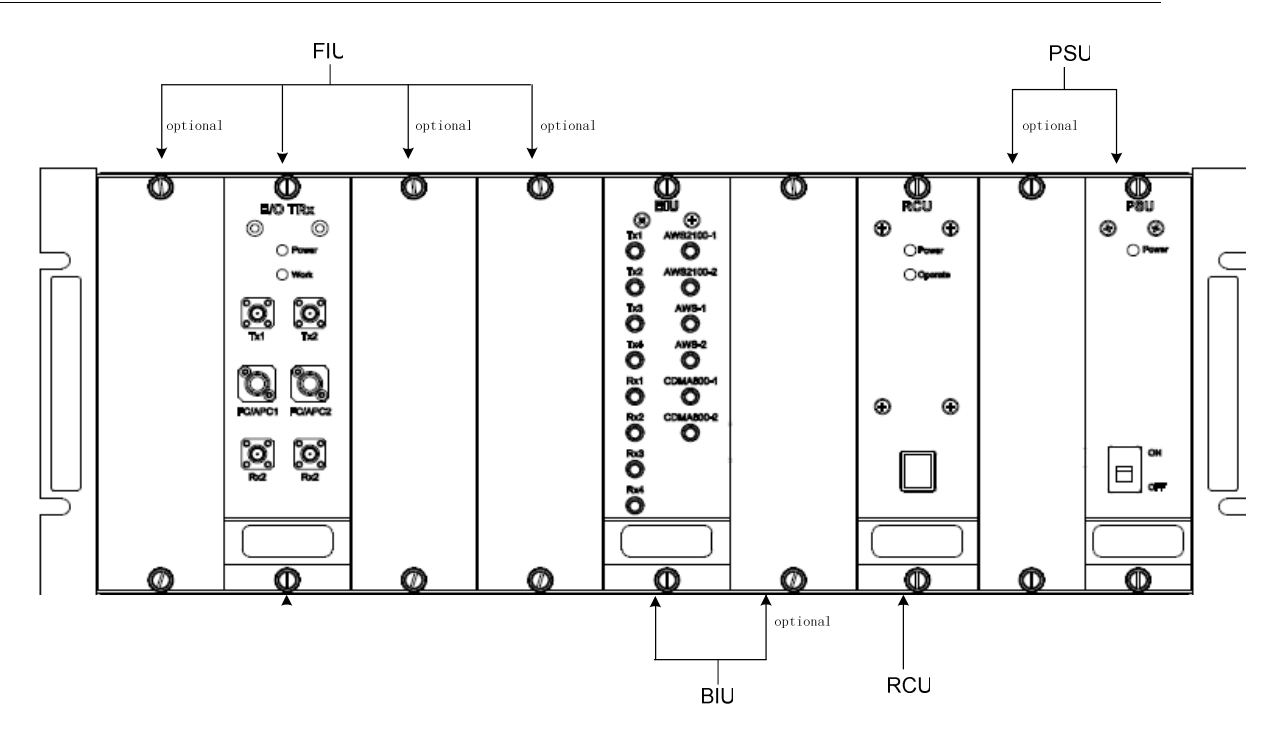

Figure 2-3. User Interface of Host Unit

| Board Name | Port Name                   | Description                                          | Remark         |
|------------|-----------------------------|------------------------------------------------------|----------------|
| FIU        | TX1, TX2                    | Downlink interface ports to be<br>connected to BIU   | RF signal      |
|            | RX1, RX2                    | Uplink interface ports to be connected to BIU        | RF signal      |
|            | FC/APC1, FC/APC2            | Fiber optic interface ports to be<br>connected to RU | Optical signal |
|            | E911-800-1,<br>E911-800-2   | The cellular band coupling uplink signal for LMU     | RF signal      |
|            | E911-1900-1,<br>E911-1900-1 | The PCS band coupling uplink signal for LMU          | RF signal      |
|            | E911-2100-1,<br>E911-2100-1 | The AWS band coupling uplink signal for LMU          | RF signal      |
| BIU        | TX1, TX2, TX3, TX4          | The combined downlink signal to FIUs                 | RF signal      |
|            | RX1, RX2, RX3, RX4          | The combined uplink signal from FIUs                 | RF signal      |
|            | AWS-1, AWS-2                | The interface to AWS band BTS TX/RX ports            | RF signal      |
|            | PSC-1, PCS-2                | The interface to PCS band BTS TX/RX ports            | RF signal      |
|            | Cellular -1, Cellular-2     | The interface to cellular band BTS TX/RX ports       | RF signal      |

#### Table 2-1. Host Unit User Interface

#### 2.4 Remote Unit Description

The Remote Unit, shown in Figure 2-5 and Figure 2-6, consists of optical module (O/E), downlink power amplifier, LNA and duplexer. Optical module converts the downlink optical signal from the HU and splits the RF signal to 3 RU. It also converts the uplink RF signal to optical signal and sends it to

© 2009, Bravo Tech Inc.

Page 6

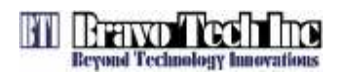

the HU. Each optical module can support 3 RU in different band. The 3 RU were assembled together as a whole.

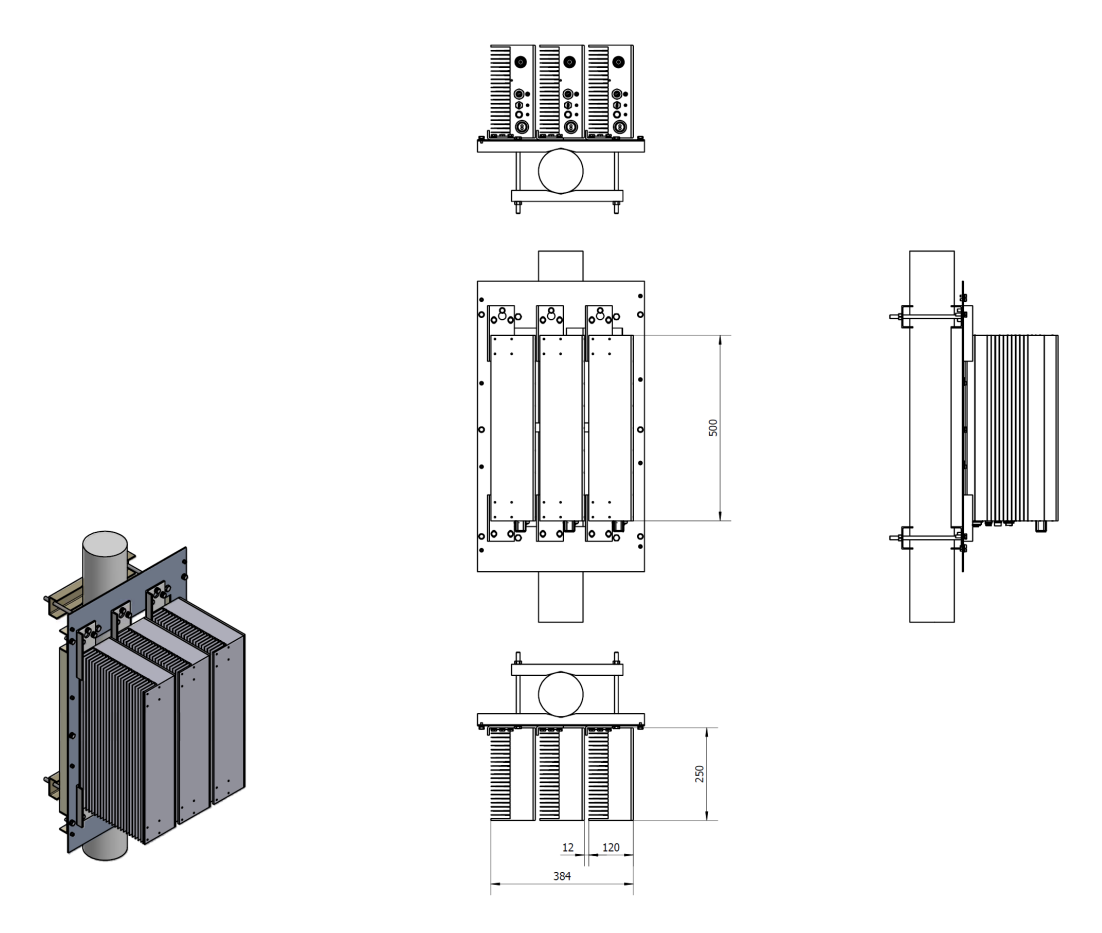

Figure 2-4. 3 Remote Unit Assembly Without Solar Shell

© 2009, Bravo Tech Inc.

Page 7

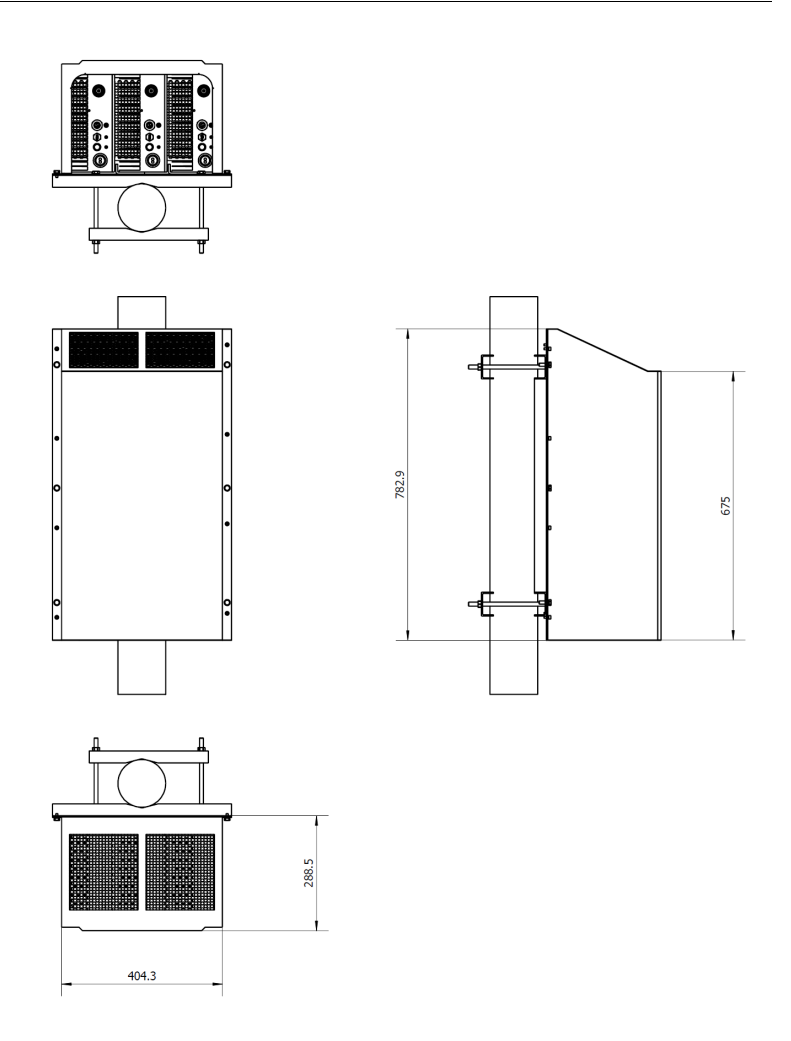

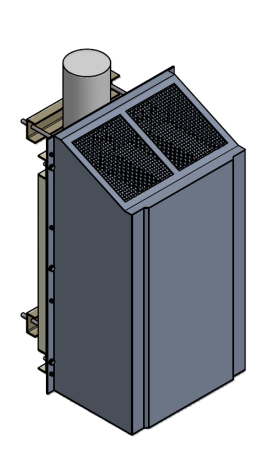

Figure 2-5. 3 Remote Unit Assembly With Solar Shell

#### 2.4.1 Basic Functions of RU

The RU provides the following functions:

- Convert downlink optic signal to RF signal and uplink RF signal to optic signal
- Booster the forward RF signal from HU to high power level (Max output: 40W / RU)
- Amplify the uplink signal from antenna to improve the system receive sensitivity

#### 2.4.2 RU Interface Ports Description

Each interface port of Remote Unit, shown in Figure 2-7, is described in below Table 2-2.

© 2009, Bravo Tech Inc.

Page 8

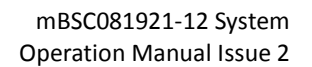

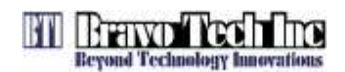

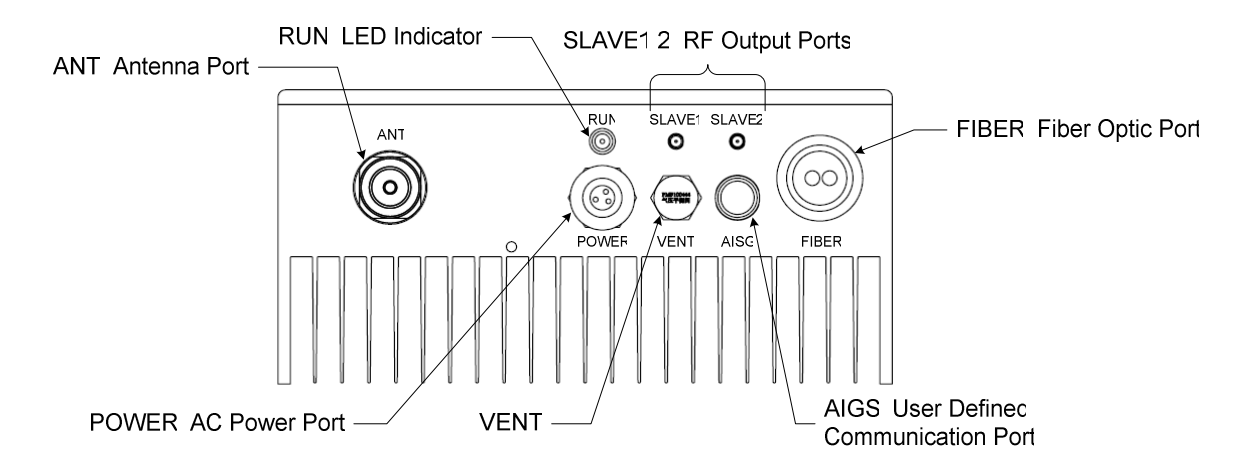

#### Figure 2-6. User Interface of Remote Unit

|  | Table 2-2. | Remote | Unit User | Interface |
|--|------------|--------|-----------|-----------|
|--|------------|--------|-----------|-----------|

| Label Name | Description                                                                                          |
|------------|----------------------------------------------------------------------------------------------------|
| ANT        | Interface port for Antenna Feed line                                                                 |
| RUN        | LED indicator for normal or critical fault status of RU.<br>Normal: Green ON, Critical fault: Red ON |
| SLAVE 1, 2 | RF output port to provide the input signal to Slave Remote unit when Dual or Triple Band application |
| FIBER      | Fiber Optic Cable interface port for combined downlink and uplink signal                             |
| POWER      | Interface port for the AC 220V power cable                                                           |
| AISG       | User Defined Interface port for External Alarm. (Debug port for the default)                         |
| VENT       | Port for the balance of the pressure inside and outside of the enclosure                             |

#### 2.5 Specifications

The specifications for the mBSC system are listed in Table 2-3.

#### Table 2-3. mBSC System specifications

| System Specification                  | Downlink                                 |                     |                                                                                                    | Uplink            |                     |                     |  |
|---------------------------------------|------------------------------------------|---------------------|----------------------------------------------------------------------------------------------------|-------------------|---------------------|---------------------|--|
| oystem opecification                  | Cellular                                 | PCS                 | AWS                                                                                                    | Cellular          | PCS                 | AWS                 |  |
| Frequency (MHz)                       | 869 to<br>894 MHz                        | 1930 to<br>1990 MHz | 2110 to<br>2155 MHz                                                                                                    | 824 to<br>849 MHz | 1850 to<br>1910 MHz | 1710 to<br>1755 MHz |  |
| Max Gain (for 0 to 10dB optical loss) | 43±1dB                                   |                     |                                                                                                    | 17±1dB            |                     |                     |  |
| Adjustable Gain Range                 | 20dB                                     | 20dB                |                                                                                                    |                   | 20dB                |                     |  |
| Adjustable Step                       | 0.5dB 0.5dB                              |                     |                                                                                                    |                   |                     |                     |  |
| Input power range                     | 0-20dBm for BIU-A; 26-46dBm for<br>BIU-B |                     |                                                                                                    |                   |                     |                     |  |
| Output Power                          | +46dBm±1dB                               |                     |                                                                                                    | -8dBm±1dB         |                     |                     |  |
| Max No Damage Input<br>Power          | +26dBm for BIU-A<br>+47dBm for BIU-B     |                     | +10dBm                                                                                                    |                   |                     |                     |  |
| Pass Band Ripple                      | ≤±1.5 dB                                 |                     | ≤±1.5 dB                                                                                                    |                   |                     |                     |  |
| Noise Figure<br>(@17dB Gain)          | N/A                                      |                     | <ul> <li>≤ 2.5dB (0 dB optical loss)</li> <li>≤ 2.8dB (5 dB optical loss)</li> <li>≤ 3.0dB (10 dB optical loss)</li> </ul> |                   | )                   |                     |  |
| Noise Figure                          | N/A ≤5dB (0-10dB optical loss)           |                     |                                                                                                    |                   |                     |                     |  |

© 2009, Bravo Tech Inc.

Page 9

# Reyond Technology Innovations

| System Specification | Downlink                               |           |     | Uplink   |     |     |
|----------------------|----------------------------------------|-----------|-----|----------|-----|-----|
| System Specification | Cellular                               | PCS       | AWS | Cellular | PCS | AWS |
| (@6dB Gain)          |                                        |           |     |          |     |     |
| Dynamic range        | N/A                                    |           |     | 60dB     |     |     |
| System delay         | ≤ 500ns                                |           |     |          |     |     |
| Optic Link Budget    | 10dB (full performance), 15dB (derate) |           |     |          |     |     |
| Optic Wavelength     | 1310/1550nm                            |           |     |          |     |     |
| ALC range            | 6dB                                    |           |     | 30dB     |     |     |
| VSWR                 | ≤1.5                                   |           |     |          |     |     |
| Antenna Port         | 7/16 DIN female                        |           |     |          |     |     |
| Optical connector    | FC/APC (HU) ; LC/PC (RU)               |           |     |          |     |     |
| Power Supply         | DC -48V (HU) ; AC 110/220V (RU)        |           |     |          |     |     |
| Waterproof           | IP40 (HU)                              | IP65 (RU) |     |          |     |     |
| NMS                  | Support SNN                            | 1Pv2      |     |          |     |     |

| BILL Specification           | Downlink                       |                            |                     | Uplink            |                     |                     |
|------------------------------|--------------------------------|----------------------------|---------------------|-------------------|---------------------|---------------------|
| Bio Specification            | Cellular                       | PCS                        | AWS                 | Cellular          | PCS                 | AWS                 |
| Frequency (MHz)              | 869 to<br>894 MHz              | 1930 to<br>1990 MHz        | 2110 to<br>2155 MHz | 824 to<br>849 MHz | 1850 to<br>1910 MHz | 1710 to<br>1755 MHz |
| Max No of Plug-in module     | 6 for low pow<br>3 for High po | ver (BIU-A)<br>wer (BIU-B) |                     |                   |                     |                     |
| Input power level            | 0 ~ 20dBm fo                   | or low power n             | nodule, 26-46       | dBm for high p    | ower module         |                     |
| Input/Output VSWR            | ≤ 1.5                          |                            |                     |                   |                     |                     |
| Temperature of operation     | -40°C ~ +60°C                  |                            |                     |                   |                     |                     |
| Power supply                 | DC -48V                        |                            |                     |                   |                     |                     |
| Current                      | < 1A @ Full power output       |                            |                     |                   |                     |                     |
| Weight                       | 17Kg                           |                            |                     |                   |                     |                     |
| Dimensions (H x W x D)       | 177mm x 485mm x 445mm          |                            |                     |                   |                     |                     |
| MTBF                         | 100 , 000 Ho                   | urs                        |                     |                   |                     |                     |
| No of BTS interface/per band | 2                              |                            |                     |                   |                     |                     |
| Max No of divided output     | 4/per module                   |                            |                     |                   |                     |                     |
| RF Port                      | SMA                            | SMA                        |                     |                   |                     |                     |
| NMS Interface                | Ethernet                       |                            |                     |                   |                     |                     |

| Optical module (FIU) specification | Specification                                         | Notes            |
|------------------------------------|-------------------------------------------------------|------------------|
| Optical Wavelength                 | 1310 ± 20nm (HU)<br>1550 ± 20nm (RU)                  |                  |
| Optical Output Power               | 4dBm ± 2dB                                            |                  |
| Optical Input Power                | -18 ~ 6dBm                                            |                  |
| Tx Alarm                           | optical output power < -3dBm                          | Software setting |
| Rx Alarm                           | Optical input power < -15dBm                          | Software setting |
| WDM                                | Embedded                                              |                  |
| Fiber Connector                    | FC/APC                                                |                  |
| Frequency                          | 700 ~ 2200MHz                                         |                  |
| Link Gain                          | $0 \pm 2dB$ (Uplink , Downlink) @ 0 ~ 10dB fiber loss | Default          |
| Flatness                           | ≤ 1dB in each band                                    |                  |
| VSWR                               | ≤ 1.4                                                 |                  |

© 2009, Bravo Tech Inc.

Page 10

| Optical module (FIU) specification | Specification                                            | Notes |
|------------------------------------|----------------------------------------------------------|-------|
| Third-order Intermodulation        | ≤ -65dBc (0dBm/2 tone)                                   |       |
| Noise                              | ≤ -134dBm/Hz (RF Gain: 0dB)                              |       |
| RF Isolation                       | ≥ 60dB                                                   |       |
| Spurious                           | ≤ -60dBm / 100KHz (100MHz ~ 3GHz)                        |       |
| Delay                              | 60ns                                                     |       |
| Temperature of operation           | -20 ~ +65°C                                              |       |
| Current                            | ≤ 200mA/per module (+12V Power Supply)                   |       |
| Power Supply                       | DC +5.6V ~ +15V , Power Consumption: < 2.5W              |       |
| Communication Interface            | RS232 and RS485 Interface<br>Data Rate: Software Setting |       |

| NMS Specification                   | Specification                                         | Notes                       |
|-------------------------------------|-------------------------------------------------------|-----------------------------|
| Max No of port                      | 30 (manage 30 BIU rack or FIU rack, 1080 Remote unit) |                             |
| SNMP based management               | yes                                                   |                             |
| Web browser                         | yes                                                   |                             |
| Real time alarm display             | yes                                                   |                             |
| Display various system level values | yes                                                   | Voltages ,<br>RF power etc. |
| Remote download                     | yes                                                   |                             |

| Cellular Band Rem     | ote Unit Specification | Downlink                                 | Uplink         |  |
|-----------------------|------------------------|------------------------------------------|----------------|--|
| Frequency             |                        | 869 to 894 MHz                           | 824 to 849 MHz |  |
| Output Power          |                        | +46dBm±1dB                               | -8dBm±1dB      |  |
| ACPR                  | ∆f  ≥750kHz            | ≥ 45dBc / 30kHz                          |                |  |
| AOLIN                 | ∆f  ≥1.98MHz           | ≥ 60dBc / 30kHz                          |                |  |
| Spurious Emission     | 90kHz < f < 150kHz     | ≤ -13dBm / 1kHz                          | Ν/Α            |  |
|                       | 150kHz < f < 30MHz     | ≤ -13dBm / 10kHz                         |                |  |
|                       | 30MHz< f < 1GHz        | ≤ -13dBm / 100kHz                        |                |  |
|                       | 1GHz < f < 5GHz        | ≤ -13dBm / 1MHz                          |                |  |
| Noise figure          |                        | N/A                                      | ≤ 2.5dB        |  |
| ALC range             |                        | 6dB                                      | 30dB           |  |
| VSWR                  |                        | ≤1.5:1                                   |                |  |
| ANT port              |                        | 7/16 female                              |                |  |
| Optical interface (ma | ister RU only)         | LC/PC                                    |                |  |
| Temperature of oper   | ation                  | -40 ~ +60°C                              |                |  |
| Power supply          |                        | AC 110V / 220V ± 20%                     |                |  |
| Current               |                        | < 1A @ Full power, 110VAC / 220VAC input |                |  |
| Weight                |                        | 16Kg                                     |                |  |
| Dimensions (H x W x   | k D)                   | 120mm x 250mm x 500mm                    |                |  |
| Weatherproof          |                        | IP65                                     |                |  |
| MTBF                  |                        | 100,000 Hours                            |                |  |
| NMS Interface         |                        | Ethernet                                 |                |  |

| PCS Band Remote Unit Specification | Downlink     | Uplink       |
|------------------------------------|--------------|--------------|
| Frequency (MHz)                    | 1930 to 1990 | 1850 to 1910 |

© 2009, Bravo Tech Inc.

Page 11

| PCS Band Remot        | e Unit Specification | Downlink              | Uplink    |
|-----------------------|----------------------|-----------------------|-----------|
| Output Power          |                      | +46dBm±1dB            | -8dBm±1dB |
|                       | ∆f  ≥885kHz          | ≥ 45dBc / 30kHz       |           |
| ACPR                  | ∆f  ≥1.25 to 2.25MHz | ≤-9dBm / 30kHz        |           |
|                       | ∆f  ≥2.25 to 4MHz    | ≤-13dBm / 1MHzHz      |           |
|                       | 9kHz < f < 150kHz    | ≤ -13dBm / 1kHz       | N/A       |
| Spurious Emission     | 150kHz < f < 30MHz   | ≤ -13dBm / 10kHz      |           |
|                       | 30MHz < f < 1GHz     | ≤ -13dBm / 100kHz     |           |
|                       | 1GHz < ∆f < 5GHz     | ≤ -13dBm / 1MHzkHz    |           |
| Noise figure          |                      | N/A                   | ≤ 2.5dB   |
| ALC                   |                      | 6dB                   | 30dB      |
| VSWR                  |                      | ≤ 1.5:1               |           |
| ANT port              |                      | 7/16 female           |           |
| Optical interface (ma | ster RU only)        | LC/PC                 |           |
| Temperature of opera  | ation                | -40 ~ +60 °C          |           |
| Power supply          |                      | AC 110V / 220V ± 20%  |           |
| Current               |                      | <1A @ Full power      |           |
| Weight                |                      | 16Kg                  |           |
| Dimensions (H x W x   | ( D)                 | 120mm x 250mm x 500mm |           |
| Weatherproof          |                      | IP65                  |           |
| MTBF                  |                      | 100,000 Hours         |           |
| NMS Interface         |                      | Ethernet              |           |

| AWS Band Remo            | te Unit Specification  | Downlink                     | Uplink       |
|--------------------------|------------------------|------------------------------|--------------|
| Frequency (MHz)          |                        | 2110 to 2155                 | 1710 to 1755 |
| Output Power             |                        | +46dBm±1dB                   | -8dBm±1dB    |
| ACLR                     | Δf  ≥5MHz              | ≥ 45dBc / 30kHz              |              |
| AGER                     | Δf  ≥10MHz             | ≥ 50dBc / 30kHz              |              |
|                          | 9kHz < f < 150kHz      | ≤ -13dBm / 1kHz              |              |
| Spurious Emission        | 150kHz < f <<br>30MHHz | ≤ -13dBm / 10kHz             | N/A          |
|                          | 30MHz < f < 1 GHz      | ≤ -13dBm / 100kHz            |              |
|                          | 1GHz < f < 5GHz        | ≤ -13dBm / 1MHz              |              |
|                          | 5GHz < f < 12.75GHz    | ≤ -30dBm / 1MHz              |              |
| Noise figure             |                        | N/A                          | ≤ 2.5dB      |
| ALC range                |                        | 6dB 30dB                     |              |
| VSWR                     |                        | ≤ 1.5:1                      |              |
| ANT port                 |                        | 7/16 female                  |              |
| Optical interface (ma    | ister RU only)         | LC/PC                        |              |
| Temperature of operative | ation                  | -40 ~ +60 °C                 |              |
| Power supply             |                        | AC 110V / 220V ±20%          |              |
| Current                  |                        | < 1A @ Full power, 110V AC / | 220VAC input |
| Weight                   |                        | 16Kg                         |              |
| Dimensions (H x W >      | (D)                    | 120mm x 250mm x 500mm        |              |
| Weather proof            |                        | IP65                         |              |
| MTBF                     |                        | 100,000 Hours                |              |
| NMS Interface            |                        | Ethernet                     |              |

#### 3 NETWORK MANAGEMENT SYSTEM

© 2009, Bravo Tech Inc.

Page 12

The Network Management System (NMS) is a software-based network management tool that provides control and monitoring function for Bravo Tech Inc. mBSC system. NMS is used to provision and configure new system for operation, set the system operating parameters, get system alarms and status messages and upgrade the system software.

#### 3.1 Software Installation

NMS software CD-ROM will be provided to the customer with product package. Software installation consists of inserting CD-ROM in the server system of the customer.

#### 3.2 System Start-Up Procedure with NMS

1. Open the NMS software. The NMS Log-In window will open as shown in Figure 3-1 and Figure 3-2. For setting or changing system operating parameters, the advanced login is required. (Check the box left side of "Advance" for advanced user.)

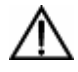

**Caution:** To configure the system and set the system paremeters, it should be required to log in as Advanced User.

| User :     |         | • |
|------------|---------|---|
| Password : |         |   |
| Г          | Advance |   |

Figure 3-1. User Login Window

| User :     | Manager 2 |
|------------|-----------|
| Password : | ,         |
| থ          | Advance   |

Figure 3-2. Advanced User Login Window

2. Enter the user name and password for login, the main window will open as shown in Figure 3-3.

© 2009, Bravo Tech Inc.

Page 13

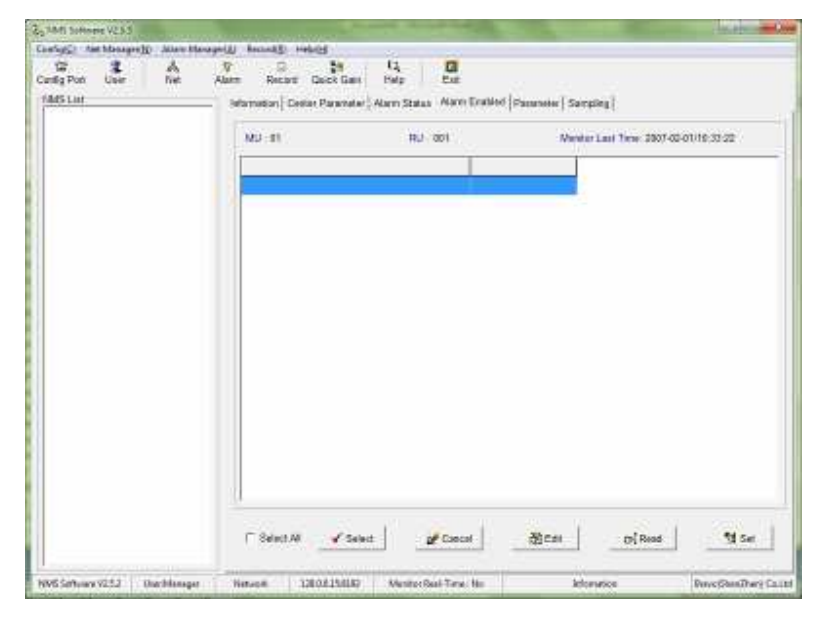

Figure 3-3. Network Management System Main Window

3. Open the Config drop down menu and select Config Port. Or click the Config Port icon menu. Configure the server IP address and port. This IP address should be same with the server IP address and port. The New window will open for setting IP address as shown in Figure 3-4.

|             | NMS Software V2.5.3                  |                         |                                      |                                        |    |
|-------------|--------------------------------------|-------------------------|--------------------------------------|----------------------------------------|----|
|             | Config(_) Net Manager(N) Alarm Manag | ger(A) Record(R) Help(H | )<br>124   123   151                 |                                        |    |
|             | Config Port User Net                 | Alarm Record Qu         | ick Gain Help Exit                   |                                        |    |
|             | NMS Li Port                          | Information Center F    | 'arameter Alarm Status Alarm Enabled | Parameter Sampling                     |    |
| On Menu for |                                      | MU : 01                 | RU : 001                             | Monitor Last Time: 2007-02-01/10:33:22 | 12 |
|             |                                      |                         |                                      |                                        |    |
|             |                                      |                         |                                      |                                        |    |
|             |                                      |                         |                                      | X                                      |    |
|             |                                      | T                       | Config Port                          |                                        |    |
|             |                                      |                         | Network target IP address            |                                        |    |
|             |                                      |                         | IP address:                          | <u> </u>                               |    |
|             |                                      |                         |                                      |                                        |    |
|             |                                      |                         | IP port:                             |                                        |    |
|             |                                      |                         |                                      |                                        |    |
|             |                                      |                         |                                      |                                        |    |
|             |                                      |                         | Apply                                | Return                                 |    |
|             |                                      |                         |                                      | Tretuin                                |    |
|             |                                      |                         |                                      |                                        |    |
|             |                                      |                         |                                      |                                        |    |
|             |                                      |                         |                                      |                                        |    |
|             |                                      |                         | 1                                    |                                        | 1  |
|             |                                      | E Coloct All            | Colored McConnect                    | Server Server 🖉                        |    |

Figure 3-4. Configuration of IP Address

4. After configuring the IP address, the system configuration is required for Host Units and Remote Units. Open the Net Manager drop down menu and select "Net Manager". Or click the Net icon

© 2009, Bravo Tech Inc.

Page 14

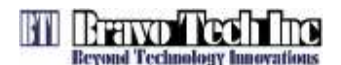

menu. The new window for the system configuration will open as shown in Figure 3-5.

| System Net | beforenations        |        |
|------------|----------------------|--------|
|            | Select dam           |        |
|            | (* Datas: Chipapresi | й.<br> |
|            | Pozen PrangKoru      |        |
|            | Burnet Cardina       | -      |
|            |                      |        |
|            | District Code :      |        |
|            |                      |        |
|            | S Aut.               |        |
|            | S Add                | ay     |

Figure 3-5. System Configruation Window

 Define the District for highest level of system configuration as shown in Figure 3-6. User can define each section without rules. After typing the information, click the Add button right-bottom of the window. Figure 3-7 shows the result after defining the district

|                   | 🕎 System Net |                    |                   |
|-------------------|--------------|--------------------|-------------------|
| Province          | System Net   | Information        |                   |
| (Country or State |              | Select item        |                   |
|                   |              | • District         | CEquipment        |
|                   |              | Provine ·          | HongKong          |
| District Caption  |              | District Castion - | BTI LAB           |
| (Area or City)    |              | District Caption : |                   |
|                   |              | District Code :    | Ι <u>ζ</u>        |
|                   |              |                    |                   |
| District O sale   |              |                    |                   |
| District Gode ——  |              |                    |                   |
|                   |              |                    |                   |
|                   |              |                    |                   |
|                   |              |                    |                   |
|                   |              |                    |                   |
|                   |              |                    |                   |
|                   |              |                    |                   |
|                   |              | bbA 🖪              | Modify            |
|                   |              |                    |                   |
|                   |              | 🗶 Delete           | <b>©</b> ⇒ Return |
|                   |              |                    |                   |
|                   | System Net   |                    |                   |

Figure 3-6. Define the District

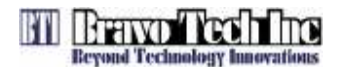

mBSC081921-12 System Operation Manual Issue 2

| tem Net  | mormation                             |
|----------|---------------------------------------|
| € ST_LAB | Select ifem<br>P District C Equipment |
|          | Provinc   PumgKong                    |
|          | District Caption :  BTLLI AB          |
|          | District Code : P                     |
|          |                                       |
|          | @ Add PS Moorry                       |

Figure 3-7. Reult window after Defining District

6. After configuring the District, the equipment should be defined. Check the **Equipment** title and new information sections will be appeared as shown in Figure 3-8. Host Unit should be defined first before adding Remote unit. Check the **MU** title and type the information for Host Unit. After filling the information, click the **Add** button. Figure 3-9 shows the result for adding Host Unit in the system configuration.

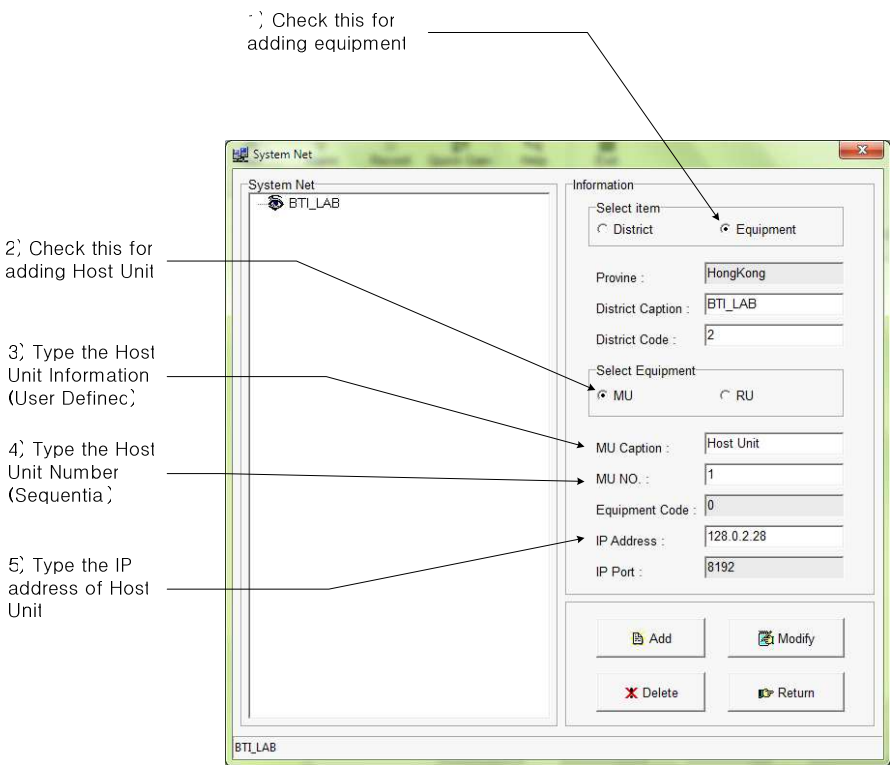

Figure 3-8. Add the Host Unit in the System configuration

© 2009, Bravo Tech Inc.

Page 16

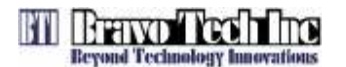

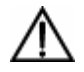

**Caution:** When the system was shipped out, the IP address was pre-defined with default. The customer should changed HU IP address with user defined one.

 Note: the IP address of Host Unit is pre-defined when the product is shipped to the customer. The customer can change the default IP address of HU to user defined IP address.

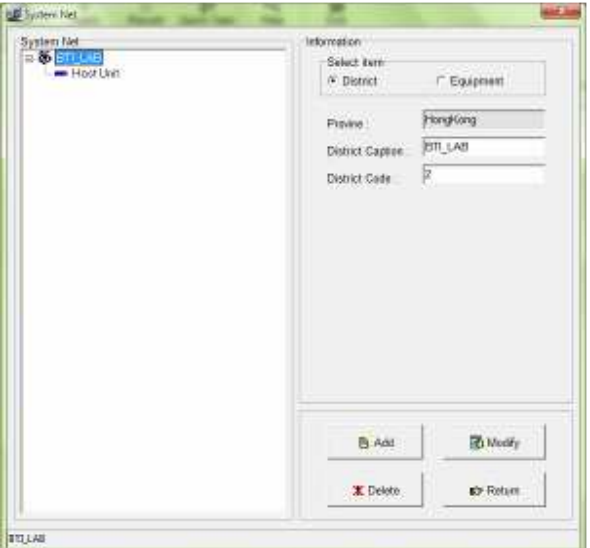

Figure 3-9. Result Window after adding HU

7. After adding Host Unit, Remote units are required to add in the system configuration with same way for adding HU, as shown in Figure 3-10.

|                                                    | <sup>-</sup> ) Check this for<br>adding equipment |                                           |
|----------------------------------------------------|---------------------------------------------------|-------------------------------------------|
|                                                    |                                                   |                                           |
|                                                    | System Net                                        |                                           |
| 2) Check this for                                  | BULAB                                             | Select item<br>C District C Equipment     |
| ıdding Remote -<br>Jnit                            |                                                   | Provine : HongKong                        |
| 3) Type the<br>Remote Unit                         |                                                   | District Code : 2                         |
| nformatior –<br>User Definec)                      |                                                   | Select Squipment                          |
| 4) Type the<br>Same Host Unit —                    |                                                   | RU Caption : RU1900                       |
| Number                                             |                                                   | Fquipment Code : 33                       |
| 5) Type the<br>Equipment code _<br>or RU following |                                                   | IP Address : 128.0.2.28<br>IP Port : 8192 |
| he rule                                            |                                                   | 😫 Add 🔀 Modify                            |
|                                                    |                                                   | X Delete                                  |
|                                                    | Host Unit                                         | L                                         |

Figure 3-10. Add the Remote Unit below the Host Unit Tree

© 2009, Bravo Tech Inc.

Page 17

There is the rule to define the Equipment Code for Remote Unit.

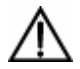

**Warning:** Equipment Code for RU should be followed the numbering rule for normal operation. The conflicted Cdoe may casue for the failure of configuration of the system.

• The code will be defined with the combination of Slot ID and Port number for **FIU** module in Host Unit as shown in Table 3-1. Maximum 6 FIU modules can be installed in one HU. And the slot number is started with "1" from the left side module to right side module.

|                          | Bit 7     | Bit 6     | Bit 5        | Bit 4         | Bit 3        | Bit 2        | Bit 1 | Bit 0 |
|--------------------------|-----------|-----------|--------------|---------------|--------------|--------------|-------|-------|
| FC/APC1                  | 0         |           |              |               |              |              |       |       |
| FC/APC2                  | 1         |           |              |               |              |              |       |       |
| Slot #1                  |           | 0         | 0            | 1             |              |              |       |       |
| Slot #2                  |           | 0         | 1            | 0             |              |              |       |       |
| Slot #3                  |           | 0         | 1            | 1             |              |              |       |       |
| Slot #4                  |           | 1         | 0            | 0             |              |              |       |       |
| Slot #5                  |           | 1         | 0            | 1             |              |              |       |       |
| Slot #6                  |           | 1         | 1            | 0             |              |              |       |       |
| RU                       |           |           |              |               | 0            | 0            | 0     | 0     |
| Information              |           |           |              |               | 0            | 0            | 0     | 0     |
| Note                     |           |           |              |               |              |              |       |       |
| <ol> <li>Slot</li> </ol> | # is numb | ered sequ | entially sta | rting "1" fro | om left side | e slot in HL | J     |       |

Table 3-1. Rule for numbering the Equipment Code

8. Figure 3-11 shows the completion of the system configuration and adding Host unit and Remote Units in NMS.

| System Net | Information                                        |                            |  |  |  |  |
|------------|----------------------------------------------------|----------------------------|--|--|--|--|
|            | Select item                                        |                            |  |  |  |  |
| / 鏪 RU1900 | @ District                                         | C Equipment                |  |  |  |  |
| 1 👹 BU2100 | Provine :<br>District Caption :<br>District Code : | HongKong<br>[BTI_LAB<br>[2 |  |  |  |  |
|            |                                                    | 1                          |  |  |  |  |
|            | Li Add                                             | At Modey                   |  |  |  |  |

Figure 3-11. Completion of the System Configuration

© 2009, Bravo Tech Inc.

Page 18

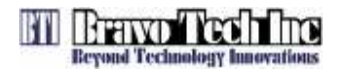

#### 3.3 Read and Edit the current system setting parameters

The User can check the current setting values for the system parameter and edit or modify the parameters for Host Units and Remote Units. The Figure 3-12 and 3-13 shows how to read the current setting parameters and edit the parameters for Host Unit. Remote unit has the same procedure to read and modify the parameters

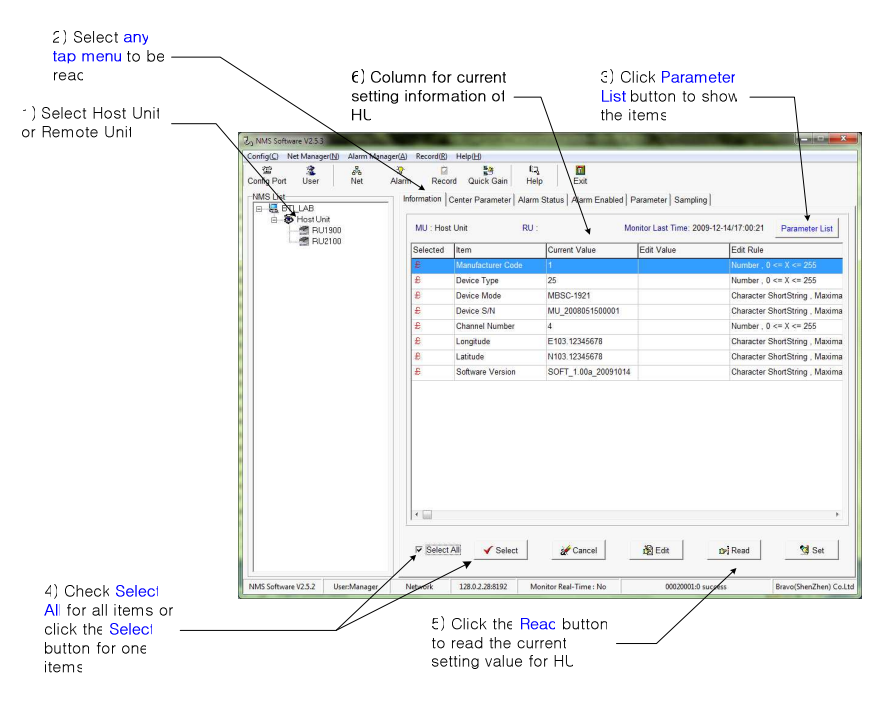

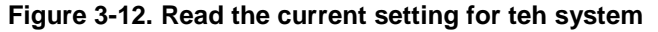

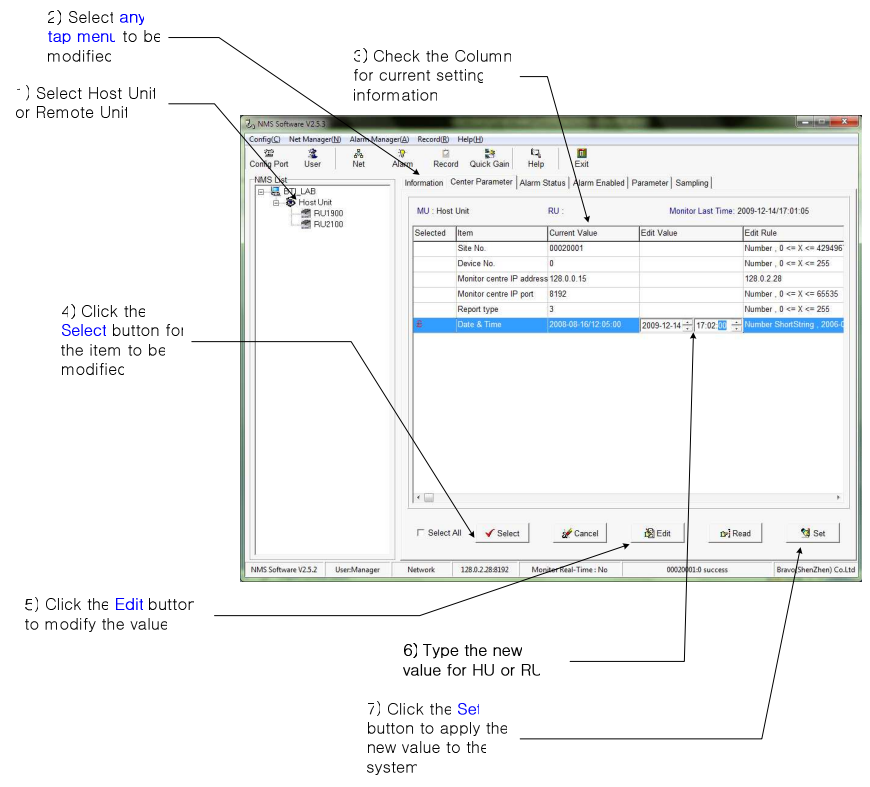

Figure 3-13. Modify the parameters for the system

© 2009, Bravo Tech Inc.

Page 19

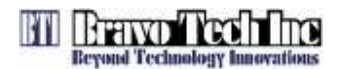

#### 3.4 Read and Modify the System Gain Budget

The User can read the current setting value for the system gain budget of downlink and uplink. The parameters can be read for each HU and RU. Also the User can modify the gain budget for downlink and uplink for whole HU and RU system or for individual Host Unit and Remote Unit. The Figure 3-14 shows the current parameter setting for the system gain budget and the procedure of modifying the parameter.

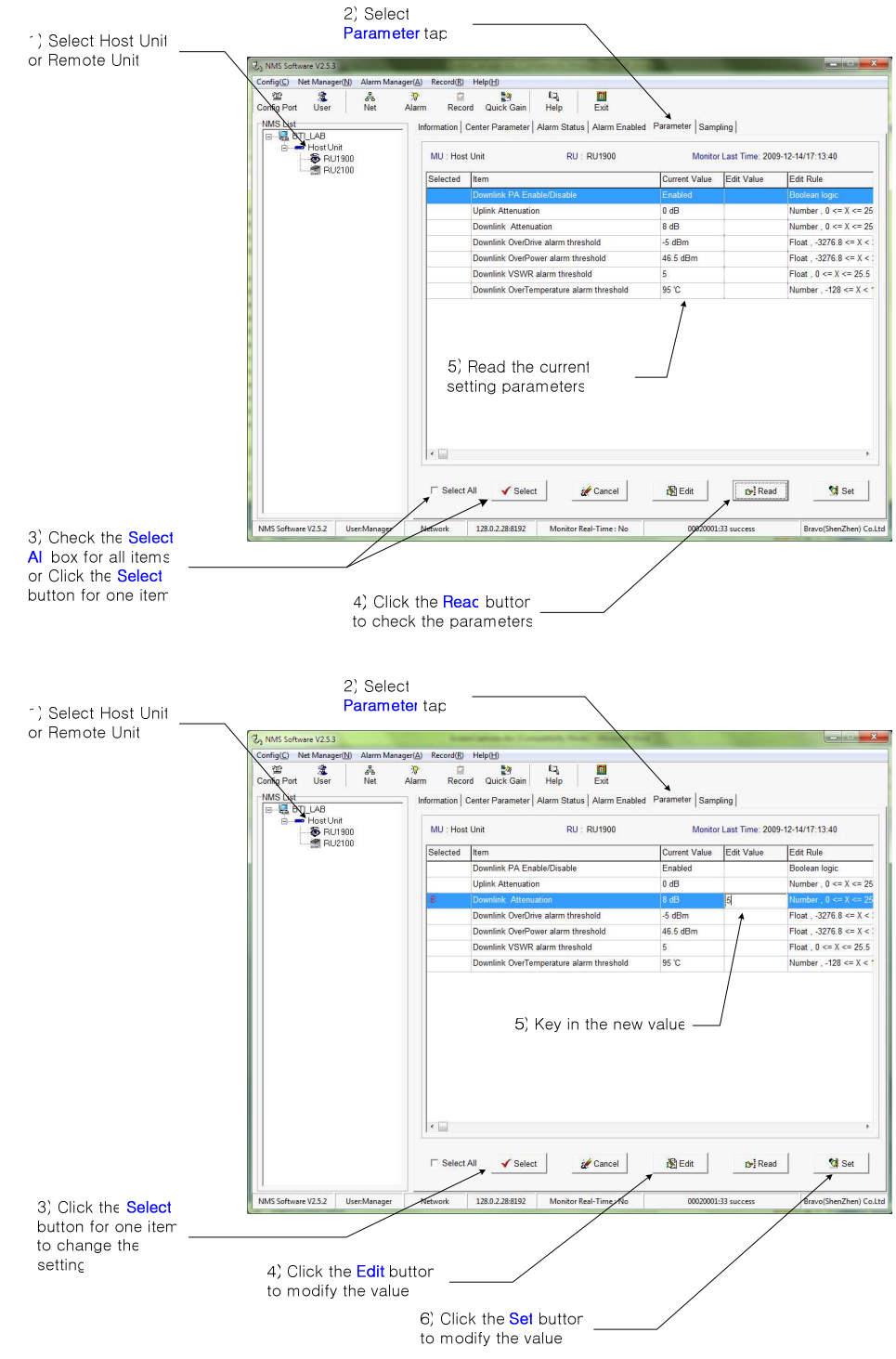

Figure 3-14. Modify the parameters for the system

© 2009, Bravo Tech Inc.

Page 20

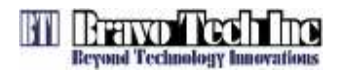

#### 3.5 Check Alarm Status for the system

The User can check the current alarm status for Host Unit and Remote Unit with NMS. The Figure 3-15 shows how to read the current alarm status. Also the User can make enable or disable for each alarms for required purpose as shown Figure in 3-16.

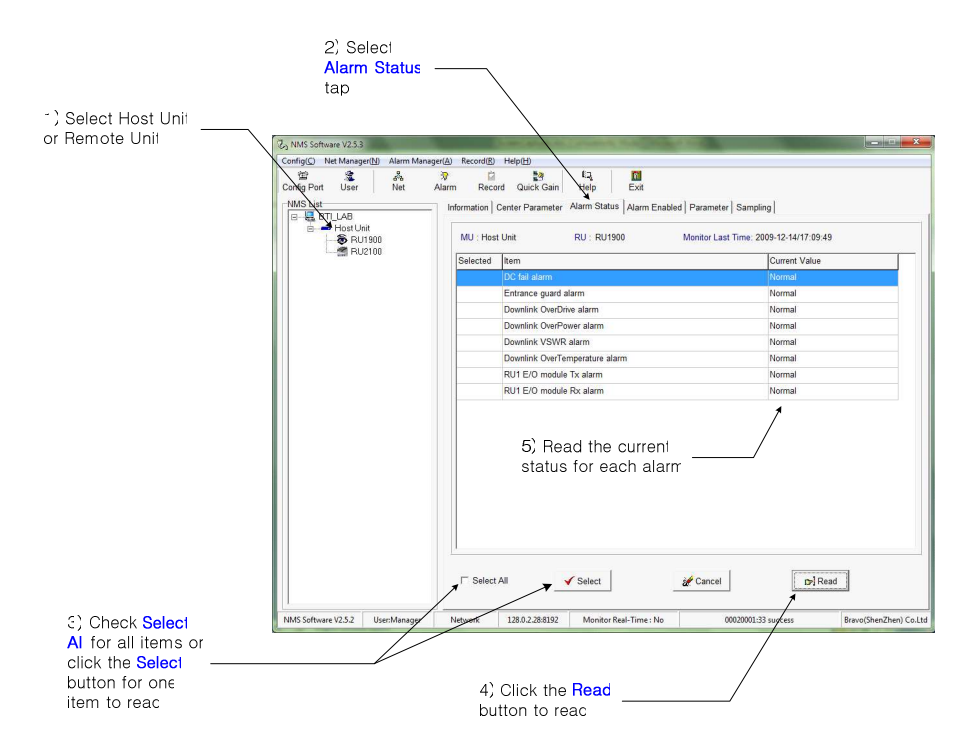

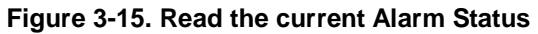

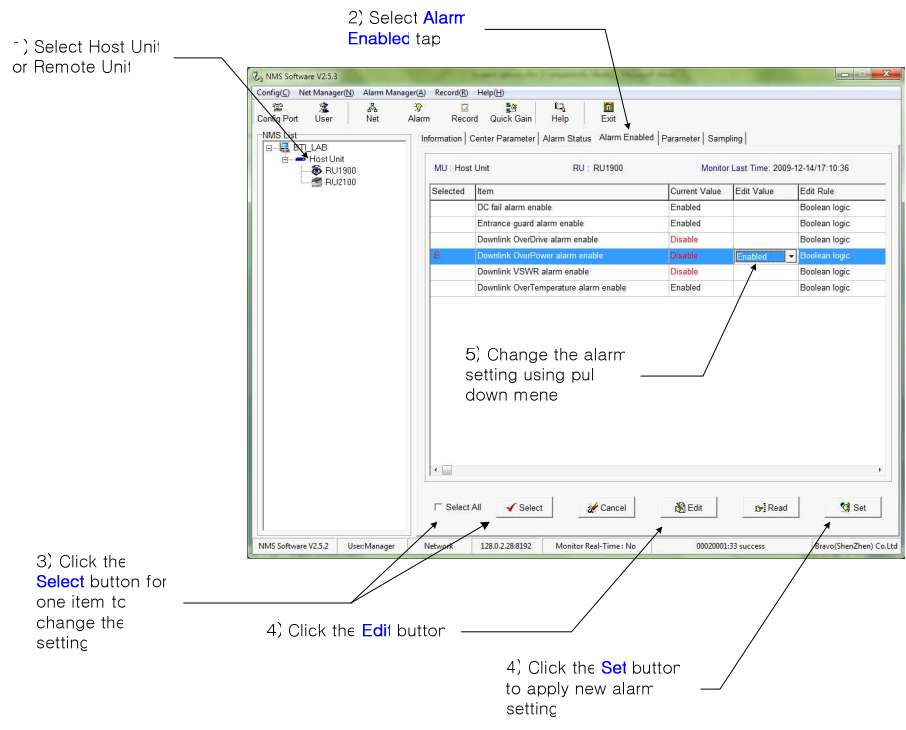

Figure 3-16. Change the Alarm Setting

© 2009, Bravo Tech Inc.

Page 21

#### 3.6 Check the Major performance for the system

The User can check the current status of the HU and RU for major items that is related with main system performance like downlink output power, temperature of unit and so on. The Figure 3-17 shows the main performance of the system in one window.

| NMS Software V2.5.3                                                                                                    | A) D         |                                  | and the second              | Manager Street |                    |                     |                        |
|----------------------------------------------------------------------------------------------------|--------------|----------------------------------|-----------------------------|----------------|--------------------|---------------------|------------------------|
| Config Context Weat Wanager Alarm Wanager                                                                                                    | A Record (K) | d Quick Gain                     | 타고,<br>Help<br>Alarm Status | Exit           | Parameter Samplin  | ia                  |                        |
| BILAB                                                                                                    | MU : Host    | Unit                             | RU : F                      | U1900          | Monitor L          | ast Time: 2009-12-1 | 4/17:17:12             |
| with the second second s | Selected     | ltem                             |                             |                |                    | Current Value       |                        |
|                                                                                                    |              | System tempera                   | iture                       |                |                    |                     |                        |
|                                                                                                    |              | Downlink output power            |                             |                |                    | 15.7 dBm            |                        |
|                                                                                                    |              | Downlink VSWR                    |                             |                |                    | 1.2                 |                        |
|                                                                                                    |              | Downlink PA temperature          |                             |                |                    | 47 'C               |                        |
|                                                                                                    |              | Downlink PA communication status |                             |                |                    | Normal              |                        |
|                                                                                                    |              | Downlink PA run status           |                             |                | Normal             |                     |                        |
|                                                                                                    | © All        | C                                | CDMA800                     | ○ PCS190       | 0 C AWS            | 2100                |                        |
| NMS Software V2.5.2 User:Manager                                                                                                    | ☐ Select /   | 128.0.2.28:8192                  | Select Monitor Rea          | L-Time : No    | Cancel 00020001:33 | <b>Ir</b> Read      | Bravo(ShenZhen) Co.Lto |

Figure 3-17. Check the system performance

© 2009, Bravo Tech Inc.

Page 22

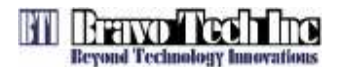

#### 4 ANTENNA MOUNT ENVIRONMENT

The effective radiated power (ERP) limits and power & antenna height limits are related with the distance between operating area and international borders, average distance to the service area boundary, population densities, emission bandwidth, base stations location, different operation frequency band. The antenna for this system is provided and assembled by customer. Customer should follow FCC certification section 22, 24 and 27 when assembled their antenna on this system.

#### 5 FCC WARNING

Any Changes or modifications not expressly approved by the party responsible for compliance could void the user's authority to operate the equipment.

This device complies with part 15 of the FCC Rules. Operation is subject to the following two conditions:

- (1) This device may not cause harmful interference, and
- (2) This device must accept any interference received, including interference that may cause undesired operation.

IMPORTANT NOTE:

FCC Radiation Exposure Statement:

This equipment complies with FCC radiation exposure limits set forth for an controlled environment . This equipment should be installed and operated with minimum distance 400 cm between the radiator & your body

#### 6 CUSTOMER CONTACT INFORMATION

#### USA

Bravo Tech Inc. 6185 Phyllis Dr. Unit D. Cypress, CA 90630, USA Tel: +1 714-230-8333 Fax: +1 714-230-8341 E-mail: Customer Service: CustomerService@bravotechinc.com Sales: sales@bravotechinc.com

#### China

#### Bravo Tech (Shenzhen) Co., Ltd.

No.8 Building, Zone #3, Tangtou Industrial Park, Shiyan, Baoan District, Shenzhen, Guangdong P.R.China 518102 Tel: +86 755-2951-2233 Fax: +86 755-2951-2299 E-mail: chinasales@bravotechinc.com

© 2009, Bravo Tech Inc.

Page 23